## Delete a Credit Card from a Family

Last Modified on 06/19/2023 11:36 am EDT

- 1. Go to the **Families** (menu) > **All Families** and select the family to modify. Or use the *find a family*... global search at the top of the any page.
- 2. Select the **Billing Info** tab in the Family Record.
- 3. Use the Trash Can (icon) to delete a credit card.
  - In the Are you Sure? confirmation window, select **OK**.
  - A credit card can also be deleted using the **Pencil** icon and the **Delete Card** button in the *Edit Credit Card* window.

| amily:          | Brown            |                 |                |              |                    |             |                    |                  |                |                                       |      |                                                                                             |
|-----------------|------------------|-----------------|----------------|--------------|--------------------|-------------|--------------------|------------------|----------------|---------------------------------------|------|---------------------------------------------------------------------------------------------|
| SAVE CHANGES    |                  |                 |                |              |                    |             |                    |                  |                |                                       |      |                                                                                             |
| e Sale/Post Fee | s Payment/Credit | Refund Stateme  | ent Add Stud   | ent Add Con  | tact Archive       | Family      | Family Name        | Email            | Email Schedule | s Submit Absences                     | ] [  | Merge Fa                                                                                    |
| mmary           | Contacts Cl      | asses Ever      | ts Transactio  | ns Billing I | nfo N              | 1isc        | Notes (0)          | ) Resources (0)  |                |                                       |      |                                                                                             |
| Add Card ?      |                  |                 |                |              |                    |             |                    |                  |                |                                       |      |                                                                                             |
| Primary<br>Card | Nickname         | Name on<br>Card | Card Number    | Card<br>Type | Expiration<br>Date | Card<br>Add | l Billing<br>dress | Email<br>Address | Vault ID       | Last Updated By                       | Edit | Delete                                                                                      |
| ۲               | MasterCard 9906  | J. Brown        | 5*********9906 | Mastercard   | 12/2020            | 28078       |                    |                  | 440260884      | HELPCENTER<br>11/9/2016 3:35:58<br>PM | 1    | 1<br>1<br>1<br>1<br>1<br>1<br>1<br>1<br>1<br>1<br>1<br>1<br>1<br>1<br>1<br>1<br>1<br>1<br>1 |
|                 |                  |                 |                |              |                    |             |                    |                  |                |                                       |      |                                                                                             |